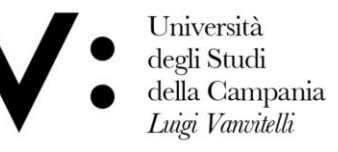

Ufficio Biblioteca del Dipartimento di Giurisprudenza Mod.82

## Registrazione utente

L'utente che desideri effettuare richieste di Document Delivery alla biblioteca di appartenenza, deve avere un account in NILDE. Per creare un account è sufficiente cliccare su **Registrati al servizio NILDE della tua biblioteca,** come mostrato in <u>figura 1</u>.

| Network Inter-Librery Document Exchange                                                                                             | USA - Buildings of Area Bullayo                                                                                                    |
|----------------------------------------------------------------------------------------------------|----------------------------------------------------------------------------------------------------|
| [<br>Vuoi conosce                                                                                                    | NILDE World<br>re meglio NILDE? Leggi di più                                                                                                    |
| Login tradizionale<br>Sla gli utenti che i bibliotecari possono inserire qui le proprie credenziali NILDE p<br>accedere al servizio | Login Istituzionale           per         Questa modalità di accesso è riservata esclusivamente agli utenti delle istituzioni aderenti alla Federazione IDEM. Leggi di più |
| 🛎 Utente                                                                                                    |                                                                                                    |
| Password                                                                                                    | 9 iden                                                                                                    |
| ◆ Accedi                                                                                                    | Accedi                                                                                                    |
| ۹ Non ricordo i miei dati di accesso!                                                                                               |                                                                                                    |
| Non hai un Account?<br>Sia gli utenti che le biblioteche devono registrarsi per poter fare l                                        | Sei un utente?                                                                                                    |
| Sei un/a bibliotecario/a?                                                                                                    |                                                                                                    |
| m Registra la tua biblioteca a NILDE                                                                                                | Registrati al servizio NILDE della tua biblioteca                                                                                                    |
|                                                                                                    |                                                                                                    |

Figura 1: Schermata di accesso di NILDE con evidenziato il box di registrazione nuovo utente Effettuare la registrazione secondo la seguente modalità :

• creazione di un account tradizionale in cui le credenziali sono rilasciate dal sistema NILDE

Al momento della registrazione all'utente verrà richiesto se **è in possesso di credenziali istituzionali IDEM-GARR**; la procedura guiderá l'utente alla creazione dell'account in funzione della risposta. selezionare <u>NO</u> per creare <u>un account tradizionale.</u>

Università degli Studi Viale A. Lincoln 5 protocollo@pec.unicampania.it della Campania 81100 Caserta www.unicampania.it Luigi Vanvitelli

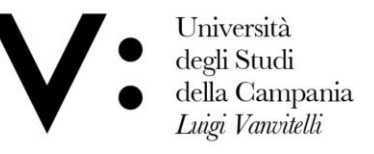

Ufficio Biblioteca del Dipartimento di Giurisprudenza Mod.82

## **Registrazione - Account tradizionale**

La registrazione dell'utente tradizionale avviene in 4 passaggi.

1. Avendo cliccato su No, si dovranno scegliere Username e Password;

| egistrazione utente                                    |         |
|--------------------------------------------------------|---------|
| Sei in possesso di un account istituzionale IDEM-GARR? |         |
| Osi Ono                                                |         |
| Scegli username e password                             | 0-0-0-0 |
| Username: *                                            |         |
| Lo username deve avere un minimo di 5 caratteri        |         |
| Password: *                                            |         |
| La password deve avere un minimo di 8 caratteri        |         |
| Conferma password: *                                   |         |
| * campi obbligatori                                    |         |
|                                                        |         |

Figura 2: Registrazione di un utente tradizionale non in possesso di un account istituzionale IDEM-GARR: form di inserimento di username e password

Università degli Studi della Campania Luigi Vanvitelli Viale A. Lincoln 5 81100 Caserta protocollo@pec.unicampania.it www.unicampania.it

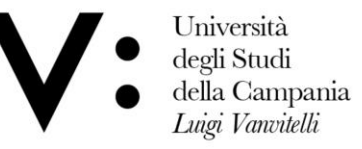

Ufficio Biblioteca del cario Dipartimento di Giurisprudenza

Mod.82

**2.** Nel secondo passaggio bisogna selezionare la biblioteca di appartenenza, ricercandola per parametri quali provincia, istituzione o per parola chiave;

| Scegli la tua biblioteca<br>Nazionalità: Italia 🗸                                                                                                    |                                                                                                    |                                                              |  |
|----------------------------------------------------------------------------------------------------|----------------------------------------------------------------------------------------------------|--------------------------------------------------------------|--|
| ●Cerca per provincia                                                                                                    | OCerca per istituzione                                                                                                    | OCerca un termine                                            |  |
|                                                                                                    | Caserta 🗸                                                                                                    |                                                              |  |
| OBiblioteca Comunale di Marciani<br>OBiblioteca del Dipartimento di Sc<br>OBiblioteca del Dipartimento di Ing<br>OBiblioteca del Dipartimento di Ps<br>OBiblioteca del Dipartimento di Sc<br>OUfficio Biblioteca del Dipartiment<br>OUfficio di Biblioteca del Dipartime | se<br>ienze e Tecnologie Ambientali Biologiche e F<br>jegneria - Università degli Studi della Campa<br>icologia - Università degli Studi della Campa<br>ienze Politiche Vanvitelli<br>o di Economia - Università degli Studi della (<br>ento di Architettura e Disegno Industriale<br>ento di Matematica e Fisica | Farmaceutiche<br>ania<br>ania<br>Campania "Luigi Vanvitelli" |  |
| S Shield at Diblicteea del Diparame                                                                                                    |                                                                                                    |                                                              |  |

Università degli Studi della Campania Luigi Vanvitelli Viale A. Lincoln 5 81100 Caserta protocollo@pec.unicampania.it www.unicampania.it

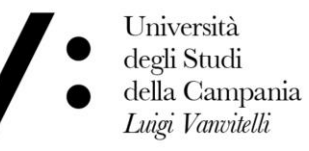

Ufficio Biblioteca del io Dipartimento di Giurisprudenza

Mod.82

Figura 3: Registrazione utente: selezione della biblioteca di appartenenza. Nell'esempio riportato viene mostrato un elenco di biblioteche ricercate per istituzione.

**3.** Completare il form relativo alle proprie informazioni personali. I campi con \* sono obbligatori;

| ♠ ► Registrazione ► Utente                                                                                                    | NB                                                                                   |
|----------------------------------------------------------------------------------------------------|--------------------------------------------------------------------------------------|
| Completa la registrazione con i tuoi dati Nome: * Cognome: *                                                                                   | LA REGISTRAZIONE VA EFFETTUATA<br>INSERENDO ESCLUSIVAMENTE LA MAIL<br>ISTITUZIONALE: |
| Indirizzo e-mail:                                                                                                    | NOME.COGNOME@STUDENTI.UNICAMPANIA.IT<br>NOME.COGNOME@UNICAMPANIA.IT                  |
| Università degli Studi Viale A. Lincoln 5 protocollo@pec.unicampania.it<br>della Campania 81100 Caserta www.unicampania.it<br>Luigi Vanvitelli |                                                                                      |

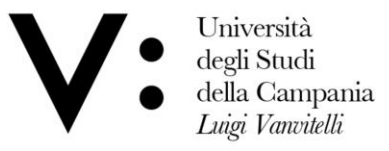

Ufficio Biblioteca del rio Dipartimento di Giurisprudenza Mod.82

Figura 4: Registrazione utente: form relativo alle informazioni personali

4. Nella schermata finale della registrazione apparirà il riepilogo dei dati immessi durante la procedura.

| Registrazione completata, il tuo account è stato creato                                                                              |                                     |
|----------------------------------------------------------------------------------------------------|-------------------------------------|
| necessario attendere che la biblioteca scelta abiliti il vostro a<br>liceverete una mail di conferma dell'avvenuta abilitazione al s | account.<br>servizio <b>NILDE</b> . |
| Nome:<br>Cognome:<br>Qualifica:<br>Dipartimento / Istituto:<br>Lingua preferita: it<br>Lingua madre: it                              |                                     |
| Biblioteca: CNR Biblioteca Area della Ricerca di Bologna                                                                             |                                     |
| ≖<br>€+39-                                                                                                    |                                     |

Figura 5: Registrazione utente: riepilogo dei dati (fine)

Se la registrazione è andata a buon fine il sistema manda una mail di conferma all'utente, tuttavia non potrà utilizzare l'account fino a quando la biblioteca non lo avrà abilitato. Non appena la biblioteca ha abilitato l'account utente, il sistema invia una seconda mail di conferma attivazione.

Università degli Studi Viale A. Lincoln 5 protocollo@pec.unicampania.it della Campania 81100 Caserta www.unicampania.it Luigi Vanvitelli

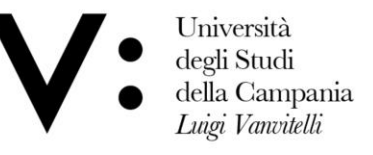

Ufficio Biblioteca del Dipartimento di Giurisprudenza

Mod.82

## Login utente e recupero credenziali

L'area di login è l'accesso al sistema sia per l'autenticazione degli utenti che per le biblioteche. La login tradizionale, si effettua inserendo username e password scelte al momento della registrazione

| NILDE<br>Retwork Inter-Library Document Exchange                                                                                          |                                                                                                    |
|----------------------------------------------------------------------------------------------------|----------------------------------------------------------------------------------------------------|
| NILL<br>Vuoi conoscere megi                                                                                                    | DE Wold<br>io NILDE? Leggi di più                                                                                                    |
| Login tradizionale           Sia gli utenti che i bibliotecari possono inserire qui le proprie credenziali NILDE per accedere al servizio | Login Istituzionale<br>Questa modalità di accesso è riservata esclusivamente agli utenti delle istituzioni<br>aderenti alla Federazione IDEM. <u>Leggi di più</u> |
| Password    Accedi                                                                                                    | garraai<br>Accedi                                                                                                    |
| ۹ Non ricordo i miei dati di accesso!                                                                                                    |                                                                                                    |
| Non hai un Account?<br>Sia gli utenti che le biblioteche devono registrarsi per poter fare Login.                                         |                                                                                                    |
| Sei un/a bibliotecario/a?<br>Vuoi entrare anche tu nella community di NILDE?                                                              | Sei un utente?<br>Conosci già la biblioteca alla quale iscriverti?                                                                                                |
| m Registra la tua biblioteca a NILDE                                                                                                    | Registrati al servizio NILDE della tua biblioteca                                                                                                    |
| Prima di iniziare a usare NILDE, leggi il <u>manuale d'uso</u>                                                                            | Altrimenti <u>cerca la tua biblioteca</u> tra tutte le biblioteche NILDE                                                                                          |
| Manuale d'uso   NILDE World   Rinnovo sott                                                                                                | oscrizioni   Contatti   Licenze   Avvertenze legali                                                                                                    |

Figura 12: Schermata di accesso di NILDE con le due tipologie di login: tradizionale e istituzionale

Università degli Studi della Campania Luigi Vanvitelli Viale A. Lincoln 5 81100 Caserta

protocollo@pec.unicampania.it www.unicampania.it

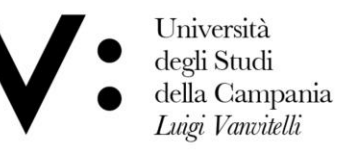

Ufficio Biblioteca del Dipartimento di Giurisprudenza Mod.82

A login avvenuto, il sistema porta a NILDE utenti.

## Recupero credenziali

Coloro che accedono al servizio NILDE attraverso il login tradizionale possono recuperare le credenziali dimenticate andando su Non ricordo i miei dati di accesso!

| NILDE<br>Retects Inter-Library Document Exchange                                                                                      |                                                                                                    |
|----------------------------------------------------------------------------------------------------|----------------------------------------------------------------------------------------------------|
| NILL<br>Vuoi conoscere meg                                                                                                    | DE World<br>Ilio NILDE? Leggi di più                                                                                                    |
| Login tradizionale<br>Sia gli utenti che i bibliotecari possono inserire qui le proprie credenziali NILDE per<br>accedere al servizio | Login Istituzionale<br>Questa modalità di accesso è riservata esclusivamente agli utenti delle istituzioni<br>aderenti alla Federazione IDEM. <u>Leggi di più</u> |
| Password     Accedi                                                                                                    | Sarraa<br>Accedi                                                                                                    |
| ۹، Non ricordo i miei dati di accesso!                                                                                                | ]                                                                                                    |
| Non hai un Account?<br>Sia gli utenti che le biblioteche devono registrarsi per poter fare Login.                                     |                                                                                                    |
| Sei un/a bibliotecario/a?<br>Vuoi entrare anche tu nella community di NILDE?                                                          | Sei un utente?<br>Conosci già la biblioteca alla quale iscriverti?                                                                                                |
| m         Registra la tua biblioteca a NILDE           Prima di iniziare a usare NILDE, leggi il <u>manuale d'uso</u>                 | Registrati al servizio NILDE della tua biblioteca Altrimenti cerca la tua biblioteca tra tutte le biblioteche NILDE                                               |
| Manuale d'uso j NILDE World   Rinnovo soti                                                                                            | oscrizioni   Contatti   Licenze   Avvertenze legali                                                                                                    |

protocollo@pec.unicampania.it

www.unicampania.it

Figura 13: Schermata di accesso di NILDE con in evidenza la voce Non ricordo i miei dati di accesso! per recuperare le credenziali.

Università degli Studi della Campania Luigi Vanvitelli Viale A. Lincoln 5 81100 Caserta

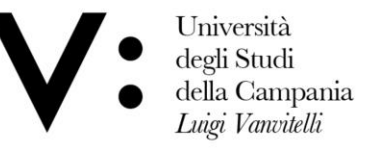

Ufficio Biblioteca del O Dipartimento di Giurisprudenza

Mod.82

A questo punto inserire username e/o indirizzo mail e inserire il captcha, come mostrato in figura 14. Cliccare poi su Verifica account.

| • NILDE Network Inter-Library Document Exchange                                                                                                    |
|----------------------------------------------------------------------------------------------------|
| Recupero Account                                                                                                    |
| Compila almeno un campo tra username e indirizzo e-mail                                                                                                    |
| Usemame<br>Indirizzo e-mail                                                                                                    |
| Inserisci il codice che vedi qui sotto          Inserisci il codice che vedi qui sotto         Inserisci il codice che vedi qui sotto         Inserisci il codice che vedi qui sotto         Inserisci il codice che vedi qui sotto         Inserisci il codice che vedi qui sotto         Inserisci il codice che vedi qui sotto         Inserisci il codice che vedi qui sotto         Inserisci il codice che vedi qui sotto         Verifica Account |
|                                                                                                    |

Figura 14: Procedura per il recupero delle credenziali: Form da compilare

Se i dati inseriti sono corretti, il sistema invia all'utente una mail contenente un link che, aprendolo, indirizza l'utente in una schermata da cui si attivano le nuove credenziali.

Università degli Studi della Campania Luigi Vanvitelli Viale A. Lincoln 5 81100 Caserta protocollo@pec.unicampania.it www.unicampania.it

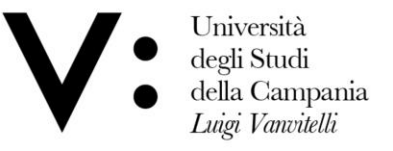

Ufficio Biblioteca del Dipartimento di Giurisprudenza

Mod.82

A questo punto si riceve una seconda mail con le medesime credenziali a conferma che la procedura ha avuto esito positivo (vedi fig.15).

| NILDE<br>Network Inter-Library Document Exchange                                                              |                                                                    |
|----------------------------------------------------------------------------------------------------|--------------------------------------------------------------------|
| Recupero dati effettuato con successo                                                                         |                                                                    |
| Le nuove credenziali per accedere a NILDE<br>Username:utente<br>Password:PEjp6<br><u>Torna alla Home-page</u> |                                                                    |
| Manuale d'uso   NILDE World   Rinnovo sottoscrizioni   Contatti   Licenze   Avvertenze legali                 | Consiglio Nazionale delle Ricerche<br>Biblioteco d'Area di Bolcana |

Figura 15: Procedura per il recupero delle credenziali: Schermata con le nuove credenziali per accedere a NILDE.

Università degli Studi della Campania Luigi Vanvitelli Viale A. Lincoln 5 81100 Caserta protocollo@pec.unicampania.it www.unicampania.it